## The University of Texas Rio Grande Valley CITI – Collaborative Institutional Training Initiative Log-In Instructions

## Instructions for accessing the Responsible Conduct of Research (RCR) Course in CITI:

- 1. In order to access the RCR mandatory training in CITI, go to <u>www.citiprogram.org</u>.
- 2. To create an account, click on "Register":

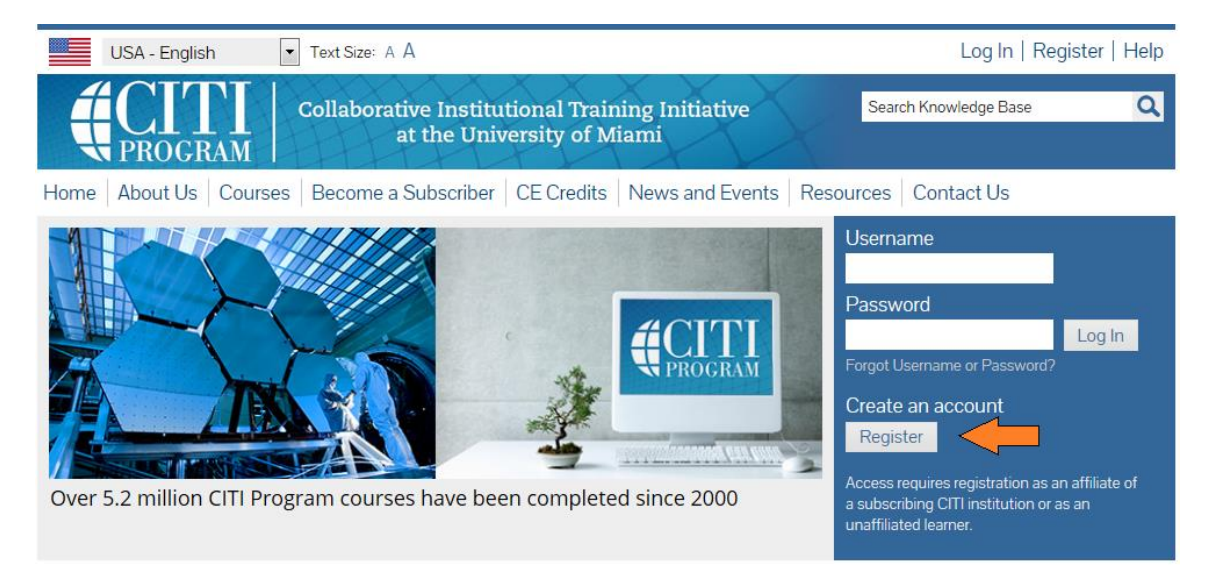

- 3. Complete the Seven Registration Steps:
  - Step 1: Select "University of Texas Rio Grande Valley (UTRGV)" as your institution and click "Continue to Step 2".

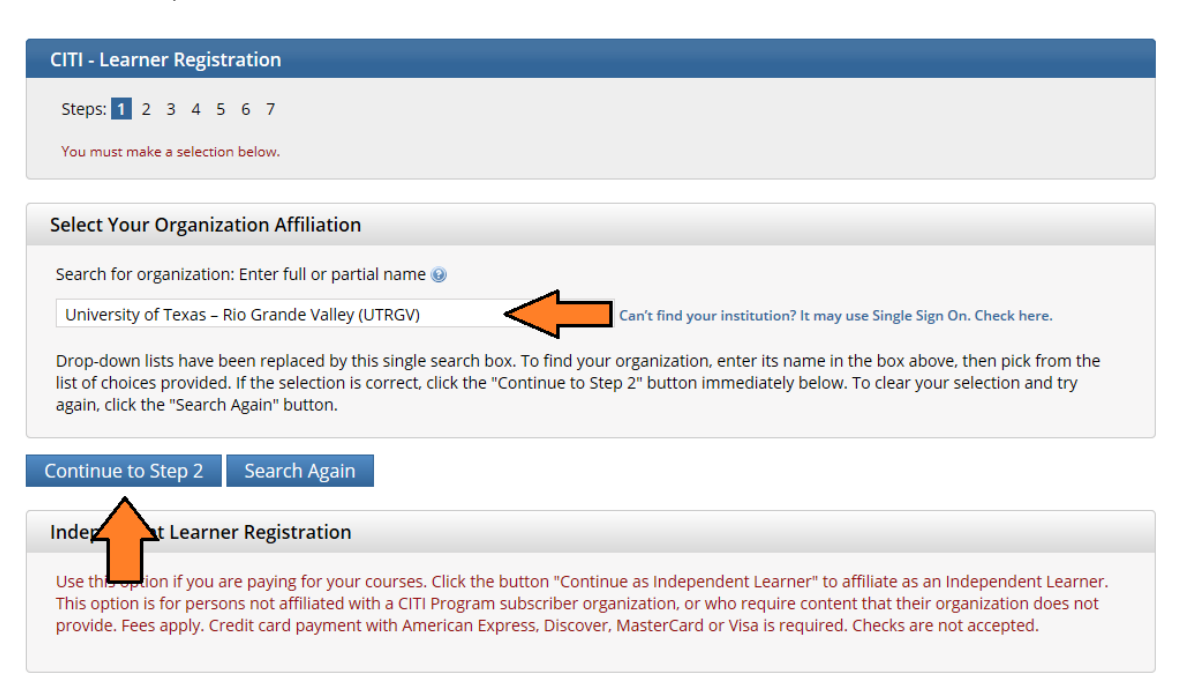

- Step 2: Enter your First Name, Last Name, Email Address, and Verify email address. Then click "Continue to Step 3".
- Step 3: Create your "User Name", "Password", and "Verify Password". Then choose a "Security Question" and provide a "Security Answer". Then click "Continue to Step 4".

| Steps: 1 2 3 4 5 6 7                                                                                  |                                                                                                    |
|----------------------------------------------------------------------------------------------------|----------------------------------------------------------------------------------------------------|
|                                                                                                    |                                                                                                    |
| Create your Username an                                                                               | Password                                                                                                    |
| * indicates a required field.<br>Your username should consis<br>created, your username will b         | f 4 to 50 characters. Your username is not case sensitive: "A12B34CD" is the same as "a12b34cd". Once<br>part of the completion report.                                                                                                    |
| * User Name                                                                                           |                                                                                                    |
| Your parcurard chould consist                                                                         |                                                                                                    |
| rour password should consist                                                                          | 18 to 50 characters. Your password IS case sensitive; "A12B34CD" is not the same as "a12b34cd".                                                                                                    |
| * Password                                                                                            | * Verify Password  * Verify Password                                                                                                    |
| * Password<br>Please choose a security quest<br>to provide this answer to the                         | * Verify Password IS case sensitive: "A12B34CD" is not the same as "a12b34cd".  * Verify Password in and provide an answer that you will remember. NOTE: If you forget your login information, you will hecurity question in order to access your account. |
| Password     Please choose a security quest     to provide this answer to the     * Security Question | to 50 characters. Your password is case sensitive: "A12B34CD" is not the same as "a12b34cd".                                                                                                    |

- Step 4: Select your "Gender", "Ethnicity", and "Race". Then click on "Continue to Step 5".
- Step 5: Indicate if interested in "CEU credits" and "Research Surveys". Then click on "Continue to Step 6".
- Step 6: Complete the required information (marked with an asterisk). Then click on "Continue to Step 7".
- Step 7: Select "Responsible Conduct of Research" as the course and click "Next".

| Home      | About Us        | Subscribing         | Online Courses    | CMEs/CEUs | Publications | News | Contact Us |
|-----------|-----------------|---------------------|-------------------|-----------|--------------|------|------------|
| CITI - Le | earner Registra | ition               |                   |           |              |      |            |
| Steps:    | 1 2 3 4 5       | 6 <b>7</b>          |                   |           |              |      |            |
| indicates | a required fiel | d.                  |                   |           |              |      |            |
| * Pleas   | se select the o | course you nee      | ed to take today. |           |              |      |            |
| Choose    | one answer      |                     |                   |           |              |      |            |
| O Basi    | c Course, Human | Subjects Protectior | 1                 |           |              |      |            |
| Resp      | onsible Conduct | of Research         |                   |           |              |      |            |
| O LabA    | Animal Welfare  |                     |                   |           |              |      |            |
| О Ехро    | ort Controls    |                     |                   |           |              |      |            |
|           |                 |                     |                   |           |              |      |            |

• Indicate which RCR Course you wish to complete. Choose one answer and click "Next".

| USA - English Text Size: A A                                                   |            | Log In   Reg      | gister   He |
|--------------------------------------------------------------------------------|------------|-------------------|-------------|
| Collaborative Institutional Training Initiative<br>at the University of Miami  | Sear       | ch Knowledge Base | C           |
| Home   About Us   Courses   Become a Subscriber   CE Credits   News and Events | Resources  | Contact Us        |             |
| CITI - Learner Registration                                                    |            |                   |             |
| Steps: 1 2 3 4 5 6 7                                                           |            |                   |             |
| * If you want to take Responsible Conduct of Research (RCR) Course, plea       | se make yo | our selection bel | ow.         |
| Choose one answer                                                              |            |                   |             |
| Social and Behavioral Responsible Conduct of Research Course                   |            |                   |             |
| Physical Science Responsible Conduct of Research Course                        |            |                   |             |
| Humanities Responsible Conduct of Research Course                              |            |                   |             |
|                                                                                |            |                   |             |
| Next                                                                           |            |                   |             |

- 4. Your registration with CITI UTRGV is complete.
  - Indicate whether you want to affiliate with another institution.
  - Finalize registration.

| US                 | A - English                        | ✓ Text Size: A       | A                              |                    |                     | L             | .og In   Register | Help |
|--------------------|------------------------------------|----------------------|--------------------------------|--------------------|---------------------|---------------|-------------------|------|
|                    | ROGRAM                             | Collaborat           | ive Institutional T            | Fraining Initiati  | ive                 | Search Knowle | dge Base          | Q    |
| Home               | About Us                           | Subscribing          | Online Courses                 | CMEs/CEUs          | Publications        | News          | Contact Us        |      |
| CITI - Lea         | arner Registra                     | tion                 |                                |                    |                     |               |                   |      |
| Welcom<br>Finalize | e to the CITI Prop<br>registration | gram. Your registrat | tion with <b>University of</b> | Texas – Rio Grande | Valley (UTRGV) is c | omplete.      |                   |      |

5. To start the training course, click on the title of the course.

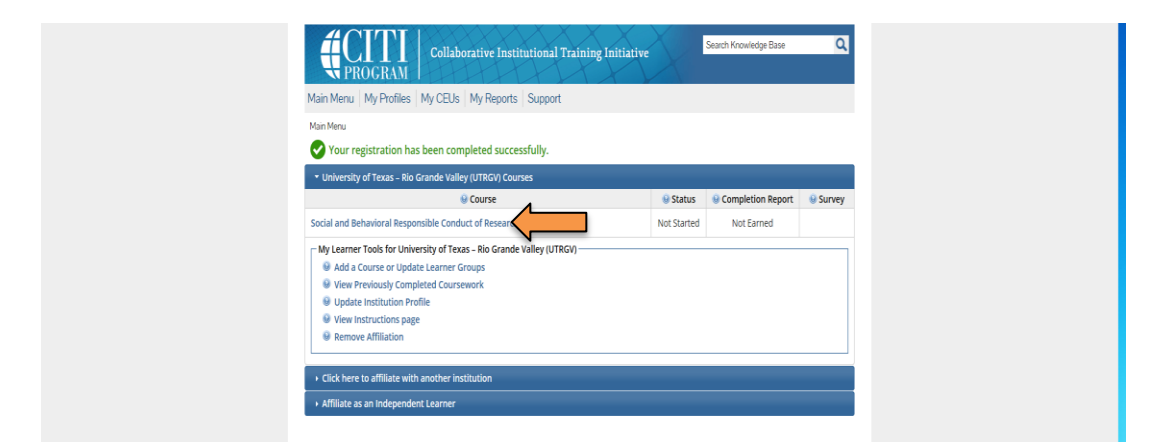

- 6. You are now at the listing of required modules for the "XXX Responsible Conduct of Research Course 1. Basic Course".
  - Most modules will have short quizzes at the end.
  - To pass this course you must complete all required modules with a combined score of 100% in order to print the Responsible Conduct of Research completion certificate. If you score poorly on any quizzes, you may retake them.
  - Your performance is stored in the CITI database, so you do not have to complete all modules in one sitting. You can log off and on again. When you log on, you will be directed to the "Main Menu", simply click on the "Title of the Course" to begin or continue the course.
  - Please "Complete the Integrity Assurance Statement before beginning the course". The system will allow you to start taking the course modules after completing it.

| •                                                                                                    |                                                                                                    |                                                                   |
|----------------------------------------------------------------------------------------------------|----------------------------------------------------------------------------------------------------|-------------------------------------------------------------------|
| <ul> <li>To pass this course you must:</li> <li>Complete all 7 required modules</li> <li>Achieve an average score of at least 100% on all quizzes associated with this course's module requirements</li> <li>Supplemental modules, if provided, are optional and do not count towards passing the second second</li></ul> | Your Current Sco                                                                                                    | re                                                                |
| You have unfinished required or elective modules remaining                                                                                                    |                                                                                                    |                                                                   |
| Complete The Integrity Assurance Statement before beginning the course                                                                                                    |                                                                                                    |                                                                   |
|                                                                                                    |                                                                                                    |                                                                   |
| Required Modules                                                                                                    |                                                                                                    |                                                                   |
| Required Modules                                                                                                    | Date Completed                                                                                                    | Score                                                             |
| Required Modules uthorship (RCR-Basic) (ID: 16597)                                                                                                    | Date Completed                                                                                                    | <b>Score</b><br>0/0 (0%)                                          |
| Required Modules<br>uthorship (RCR-Basic) (ID: 16597)<br>ollaborative Research (RCR-Basic) (ID: 16598)                                                                                                    | Date Completed<br>Incomplete<br>Incomplete                                                                                                    | Score<br>0/0 (0%)<br>0/0 (0%)                                     |
| Required Modules<br>uthorship (RCR-Basic) (ID: 16597)<br>iollaborative Research (RCR-Basic) (ID: 16598)<br>onflicts of Interest (RCR-Basic) (ID: 16599)                                                                                                    | Date Completed Incomplete Incomplete Incomplete                                                                                                    | Score<br>0/0 (0%)<br>0/0 (0%)<br>0/0 (0%)                         |
| Required Modules<br>uthorship (RCR-Basic) (ID: 16597)<br>ollaborative Research (RCR-Basic) (ID: 16598)<br>onflicts of Interest (RCR-Basic) (ID: 16599)<br>ata Management (RCR-Basic) (ID: 16600)                                                                                                    | Date Completed           Incomplete           Incomplete           Incomplete           Incomplete           Incomplete                                                                                     | Score<br>0/0 (0%)<br>0/0 (0%)<br>0/0 (0%)<br>0/0 (0%)             |
| Required Modules uthorship (RCR-Basic) (ID: 16597) ollaborative Research (RCR-Basic) (ID: 16598) onflicts of Interest (RCR-Basic) (ID: 16599) ata Management (RCR-Basic) (ID: 16600) eer Review (RCR-Basic) (ID: 16603)                                                                                                    | Date Completed           Incomplete           Incomplete           Incomplete           Incomplete           Incomplete           Incomplete                                                                | Score<br>0/0 (0%)<br>0/0 (0%)<br>0/0 (0%)<br>0/0 (0%)<br>0/0 (0%) |
| Required Modules<br>.uthorship (RCR-Basic) (ID: 16597)<br>:ollaborative Research (RCR-Basic) (ID: 16598)<br>:onflicts of Interest (RCR-Basic) (ID: 16599)<br>Pata Management (RCR-Basic) (ID: 16600)<br>eer Review (RCR-Basic) (ID: 16603)<br>esearch Misconduct (RCR-Basic) (ID: 16604)                                                                                                    | Date Completed           Incomplete           Incomplete           Incomplete           Incomplete           Incomplete           Incomplete           Incomplete           Incomplete           Incomplete | Score<br>0/0 (0%)<br>0/0 (0%)<br>0/0 (0%)<br>0/0 (0%)<br>0/0 (0%) |

7. When all required modules/quizzes have been completed, you will be able to print out the "Completion Report" from your Main Menu:

|               | ROGRAM          | Collaborative<br>at t | Institution<br>he Universi | al Trainin<br>ty of Mia | ng Initiative<br>mi | X        | Search Knowledge Base | Q        |
|---------------|-----------------|-----------------------|----------------------------|-------------------------|---------------------|----------|-----------------------|----------|
| Main Menu     | My Profiles     | CE Credit Status      | My Reports                 | Support                 | Admin               |          |                       |          |
| Main Menu     |                 |                       |                            |                         |                     |          |                       |          |
| ▼ Unive       | rs ty of Texa   | as – Rio Grande V     | alley (UTRG                | iV) Cours               | 20                  |          |                       |          |
|               |                 | 😣 Course              |                            |                         |                     | 😣 Status | Completion Report     | 😣 Survey |
| Social and Be | ehavioral Respo | onsible Conduct of Re | search Course              | 1.                      |                     |          |                       |          |
|               |                 |                       |                            |                         |                     |          | 11                    |          |

• You can also print it from your Previously Completed Coursework page listed under "My Learner Tools for UTRGV":

| .,                                    | Grande valley (Griday) |
|---------------------------------------|------------------------|
| Add a Course or Update Learner Groups |                        |
| Wiew Previously Completed Coursework  |                        |
| Opdate Institution Profile            | 1                      |
| Wiew Instructions page                |                        |
| Remove Affiliation                    |                        |

|                                    | Collaborativ<br>at     | e Institu<br>the Univ | tional T<br>ersity | Training Ini<br>of Miami | tiative            | Search             | n Knowledge Bas      | e Q                  |
|------------------------------------|------------------------|-----------------------|--------------------|--------------------------|--------------------|--------------------|----------------------|----------------------|
| Main Menu   My Profiles   M        | y CEUs   My R          | eports S              | Support            | Admin                    |                    |                    |                      |                      |
| Main Menu > Previously Completed C | oursework              |                       |                    |                          |                    |                    |                      |                      |
| - University of Texas – Rio Gra    | nde Valley (UTR        | GV) Reports           | 5                  |                          |                    |                    |                      |                      |
| Responsible Conduct of F           | Research               |                       |                    |                          |                    |                    |                      |                      |
| Social and Behavioral              | Responsible C          | onduct of             | Resear             | ch Course 1.             |                    |                    |                      |                      |
| Stage                              | Completion<br>Report # | Passing<br>Score      | Your<br>Score      | Start Date               | Completion<br>Date | Expiration<br>Date | Completed<br>Modules | Completion<br>Report |
| 1 - Basic Course                   |                        | 100%                  | 100%               | 05/15/2013               | 04/22/2014         |                    | View                 |                      |
|                                    |                        |                       |                    |                          |                    |                    |                      |                      |

8. In case you would like to "Add a Course or Update Learner Groups", go to "My Learner Tools for UTRGV".

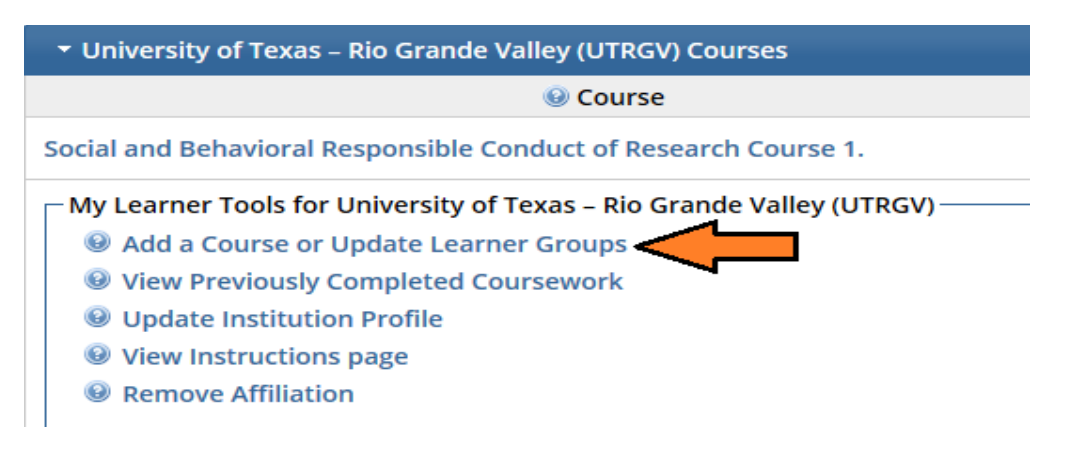

9. Make your selection and choose one answer. Then click "Next":

| Main Menu + Add Course/Update Learner Groups  Select Curriculum - University of Texas - Rio Grande Valley (UTRGV) (3237)  * Indicates a required field.  * Please select the course you need to take today. Choose one answer  Basic Course, Human Subjects Protection Basic Course, Human Subjects Protection Basic Course, Human Sub |
|----------------------------------------------------------------------------------------------------|
| Select Curriculum - University of Texas - Rio Grande Valley (UTRGV) (3237)         * indicates a required field.         * Please select the course you need to take today.<br>Choose one answer         • Basic Course, Human Subjects Protection.         • Responsible Conduct of Research         • Lababeling Warfage                                                                                                    |
| * Indicates a required field.  * Please select the course you need to take today. Choose one answer                                                                                                    |
| * Please select the course you need to take today.<br>Choose one answer  Basic Course, Human Subjects Protection  Responsible Conduct of Research                                                                                                    |
| Please select the course you need to take today.     Choose one answer      Basic Course, Human Subjects Protection      Responsible Conduct of Research      Librarian Multifram                                                                                                    |
| Basic Course, Human Subjects Protection     Responsible Conduct of Research     Labourgal Matters                                                                                                    |
| Responsible Conduct of Research                                                                                                    |
| C. Lab Apiroal Welfare                                                                                                    |
| O Labanimai weitare                                                                                                    |
| Export Controls                                                                                                    |
| Biosafety/Biosecurity                                                                                                    |

If you have any questions feel free to contact: Nadia Garza de Ramirez Research Compliance Specialist Office of Research Compliance Brownsville – BRHP 2.220 Phone: (956) 882-7743

<u>rcr@utrgv.edu</u>